# 浙江青少年科技教育平台

-学员端操作手册

V1.0 2018-10

## 1 概述

浙江青少年科技教育平台(又名学科竞赛网,下文简称科技教育平台)提供 浙江省学科竞赛申报、缴费、准考证下载、成绩查询及证书下载等服务。平台面 向参赛学员、指导老师、协会管理员三个用户。

1.1 访问说明

平台访问地址:<u>https://www.qsnkj.org.cn/</u>

访问环境要求:IE10 及以上版本、Chrome 等主流浏览器。

账户:需自助在学科竞赛网进行学员注册。

# 2 系统操作

### 2.1 注册 (已注册学员可直接登录)

进入科技教育平台,点击网站顶部的"学生登录/注册"按钮。

进入学员登录页面(已注册学员可直接登录),点击"注册"。

| 手机号码或者邮箱 |    |
|----------|----|
| 请输入密码    |    |
| 找回密码     | 注册 |
| 密码不能为空   |    |
| 提交       |    |

进入学员账号注册页面。

#### 参赛学生注册

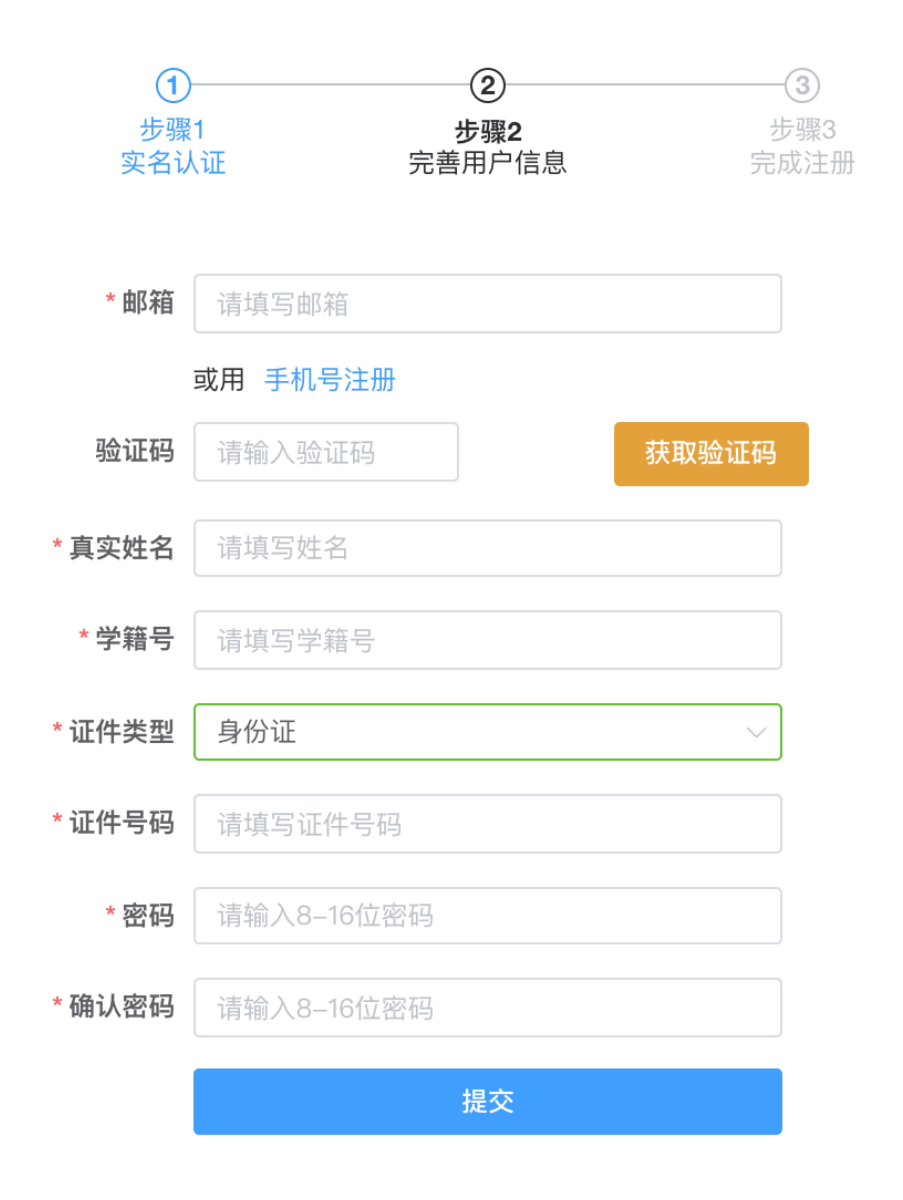

录入学员真实信息,点击"立即注册",注册成功后进入学员个人中心。

#### 2.2 登录及缴费

进入科技教育平台, 点击"登录"进入网站登录入口, 输入您的登录账号 (注册手机号或邮箱) 及密码。

| 设为首页   加入收藏 | 登录 注册       | 管理员登录 |
|-------------|-------------|-------|
|             | 登录          |       |
|             | 15930079267 |       |
|             | •••••       |       |
| · · · ·     | 登录          |       |
|             |             |       |
|             |             |       |

#### 点击"登录",进入学员个人中心,进入"我的竞赛"。

| E | 个人信息 | 浙江省青少年科技教育服务平台-学科竞赛网 |     |                              |        |      |    | €.  |    |               |  |
|---|------|----------------------|-----|------------------------------|--------|------|----|-----|----|---------------|--|
| = |      |                      |     |                              |        |      |    |     |    |               |  |
| 6 | 修改密码 |                      | 序号  | 竞赛名称                         | 学科     | 类型   | 年级 |     |    | 操作            |  |
|   | 缴费订单 |                      | 1   | 第24届全国青少年信息学奥林匹克<br>联赛浙江赛区复赛 | 信息学竞赛  | 联赛   | 高— | 杭州  | 修改 | <b>缴费</b> 准考证 |  |
|   |      |                      | 2   | 2018年浙江省选二试                  | 信息学竞赛  | 省选二试 | 高一 | 杭州市 | 修改 | 缴费 准考证        |  |
|   |      |                      | 共2条 | 10条/页 〈 1 〉                  | 前往 1 页 |      |    |     |    |               |  |

#### 找到信息学联赛记录,点击"缴费",进入支付宝进行支付。

| 缴费订单                     |        |    | ×      |
|--------------------------|--------|----|--------|
| 第24届全国青少年信息学奥林匹克联赛浙江赛区复赛 |        |    |        |
| 学生                       | 单价     | 数量 | 总价     |
| 张晓云                      | 480.00 | 1  | 480.00 |
|                          |        |    |        |
|                          |        | 取消 | 角 定    |